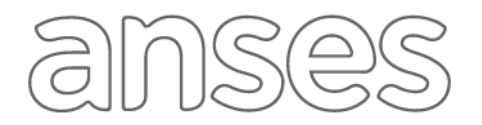

#### **IMPORTANTE**

La Clave de la Seguridad Social es de uso personal e intransferible, y permite efectuar distintos trámites de manera segura a través de la página web de ANSES.

A través de la página web puede generarse una Clave de la Seguridad Social Nivel 2. Si es necesaria una clave de Nivel 3, deberá realizarse en una oficina de ANSES, sin turno.

# CÓMO OBTENER TU CLAVE

1. Ingresá a la página web de la ANSES https://www.anses.gob.ar/ y seleccioná la opción "MI ANSES"

| an      | Ses MI ANSES Buscar                                                                                                    |
|---------|----------------------------------------------------------------------------------------------------|
| A conti | inuación seleccioná la opción "CREÁ TU CLAVE"                                                                                                    |
|         | MiAnses<br>Necesitas tener tu clave de seguridad social o crear una para ingresar.                                                                        |
|         | Número de CUIL                                                                                                    |
|         | No sé mi CUIL Clave de Seguridad Social                                                                                                    |
|         | Se distingue entre mayúscula y minúscula<br>IIII<br>Si estás utilizando una PC de uso público, para tu mayor seguridad podes utilizar el teclado virtual. |
|         | Cádigo de la imagen                                                                                                    |
|         | INGRESAR                                                                                                    |
|         | Aquí podes crear tu Clave de la Seguridad Social, necesaria para realizar algunos de los trámites disponibles en la página de ANSES.                      |
|         | CREÁ TU CLAVE<br>INGRESÁ PARA OBTENER TU CLAVE DE LA SEGURIDAD SOCIAL (SI LA OLVIDASTE, CREA UNA NUEVA)                                                   |
|         | <b>PREGUNTAS FRECUENTES</b><br>SI NECESITÁS MAS INFORMACIÓN, CONSULTÁ ESTE APARTADO.                                                                      |

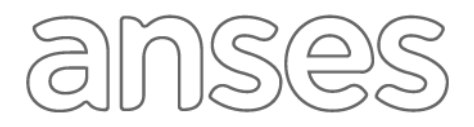

3. Para poder seguir con la generación de la clave, deberás leer y aceptar las Políticas de Seguridad.

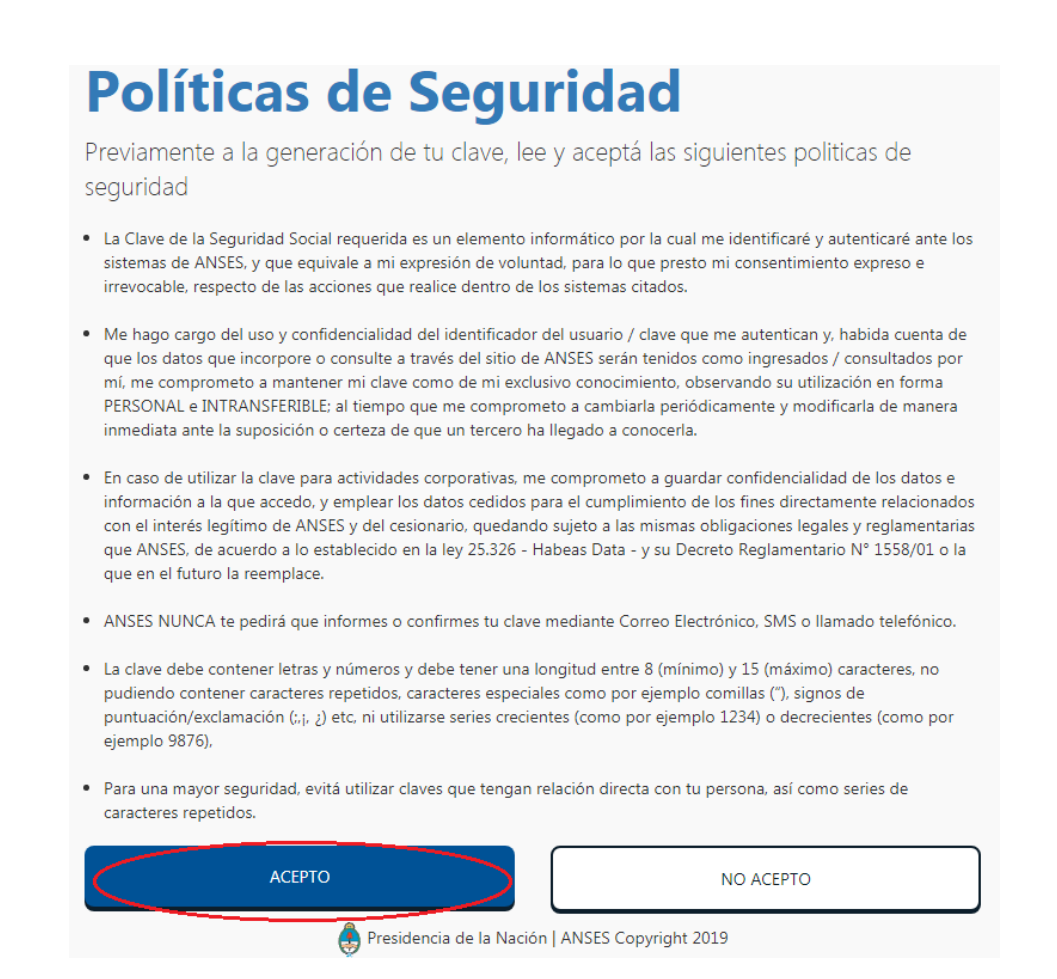

4. Ingresá el número de CUIL correspondiente, completá el campo código de la imagen con el dato que se visualiza en el recuadro y presioná CONTINUAR.

| Creá tu Clave                       |                             |
|-------------------------------------|-----------------------------|
| Número de CUIL                      |                             |
|                                     | No sé sei CUII              |
| Código de la imagen                 | (390040)                    |
| CONTINU<br>Presidencia de la Nación | JAR<br>ANSES Copyright 2019 |

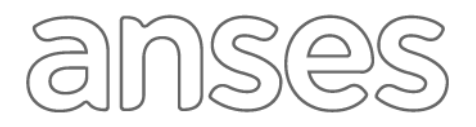

 Si visualizás la siguiente pantalla, deberás completar el campo "Trámite N°" con el número de 11 (once) dígitos que figura en tú último DNI vigente. Caso contrario, observarás las preguntas de verificación de identidad (punto 6).

| Creá tu Clave                                                                                                    |  |  |
|----------------------------------------------------------------------------------------------------|--|--|
| Por favor, ingresá el número de trámite que figura en tu DNI (lo vas a encontrar ubicado donde se muestra en la<br>siguiente imagen)                                                                                                    |  |  |
|                                                                                                    |  |  |
| Nuevo DNI DNI anterior                                                                                                    |  |  |
| Continuar                                                                                                    |  |  |
| En caso que no lo encuentres, o llegado el caso en que necesites acceder a alguna de las siguientes aplicaciones, deberás gestionar tu Clave de la Seguridad Social en forma presencial en cualquier oficina de ANSES (sin turno previo) presentando tu DNI. |  |  |
| <ul> <li>Servicios Corporativos</li> <li>Cambio de lugar de Cobro</li> <li>Reparacion Historica (Solo ABOGADOS)</li> </ul>                                                                                                    |  |  |
| Más información sobre Clave de la Seguridad Social Corporativa                                                                                                    |  |  |
| Si necesitas un apoderado para gestionar tu clave, descargá el poder especifico , que deberá contar con tu firma<br>debidamente certificada al momento de presentarlo (sin turno) en cualquier oficina de ANSES.                                             |  |  |
| Presidencia de la Nación   ANSES Copyright 2019                                                                                                    |  |  |

6. Las preguntas de verificación de identidad deberán responderse correctamente para poder continuar con el proceso de generación de clave. Luego de seleccionar la respuesta de cada pregunta realizada, presioná "CONTINUAR" para pasar a la siguiente consulta.

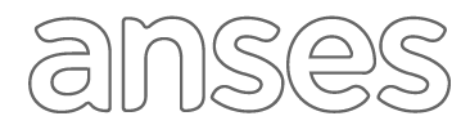

| ¿Trabajaste en alguna de las siguientes<br>Empresas/Organizaciones? |  |  |  |  |
|---------------------------------------------------------------------|--|--|--|--|
| ○ SANTA JULIA S A                                                   |  |  |  |  |
| METLIFE SERVICIOS SA                                                |  |  |  |  |
| HUMEREZ WAYAR VALERIA ALEJANDRA                                     |  |  |  |  |
| O ALBERTO A Y MARIO J DOMINGUEZ                                     |  |  |  |  |
| No sé / No trabajé en ninguna de esas Empresas/organizaciones.      |  |  |  |  |
| CONTINUAR                                                           |  |  |  |  |

7. En caso que la verificación de tu identidad no haya sido exitosa, podrás intentarlo nuevamente haciendo clic sobre la opción "NUEVAS PREGUNTAS DE IDENTIFICACIÓN".

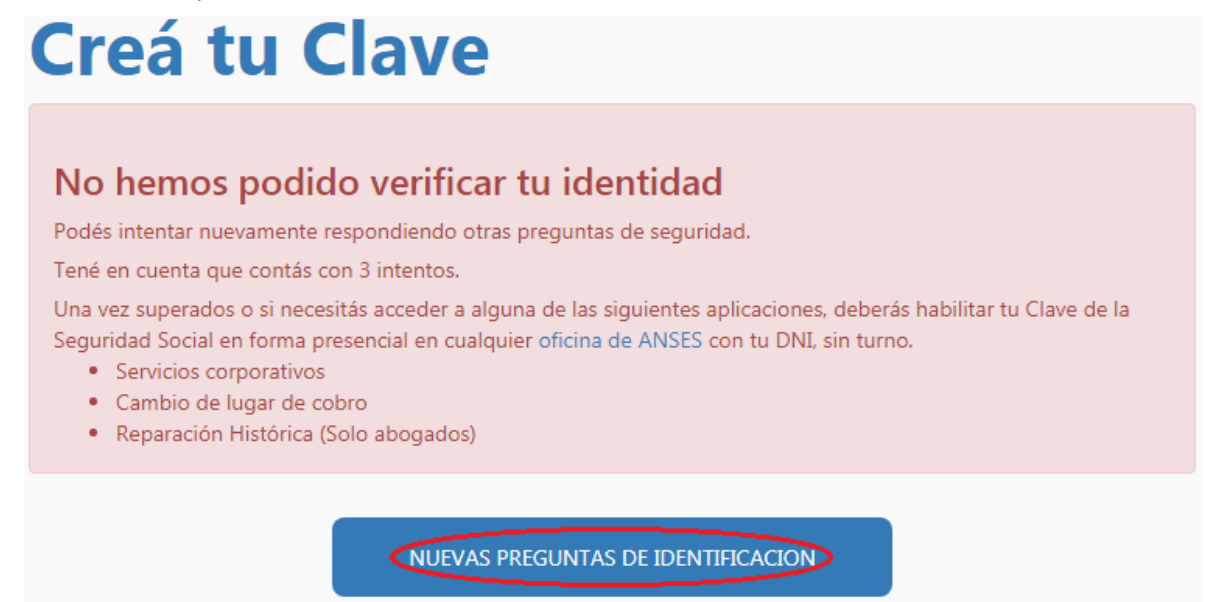

8. Después de responder en forma correcta las preguntas de verificación, visualizarás la siguiente pantalla en la cual deberás ingresar una clave a tu elección (con las características correspondientes), confirmarla y seleccioná CREAR CLAVE.

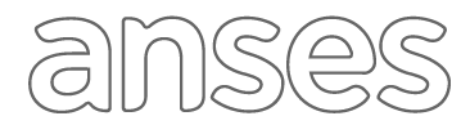

| Creá tu Clave                                                                                                    |                                 |
|----------------------------------------------------------------------------------------------------|---------------------------------|
| Tu identidad fue comprobada exitosamente.                                                                                                    |                                 |
| <ul> <li>A continuación ingresá la clave que vas a utilizar:</li> <li>Recordá que tiene que contener entre 8 y 15 caracteres; y que debe combinar números y letras (al mayúscula).</li> <li>Si estas utilizando una PC de uso público, para operar con mayor seguridad podes utilizar el teclado click sobre el icono correspondiente.</li> <li>Elija una Clave</li> </ul> | menos una<br>o virtual haciendo |
| Se distingue entre mayúscula y minúscula                                                                                                    |                                 |
| Confirme su Clave                                                                                                    |                                 |
| CREAR CLAVE                                                                                                    |                                 |

 Cuando veas el mensaje que indique que la clave fue habilitada exitosamente, presioná COMENZAR A UTILIZAR.

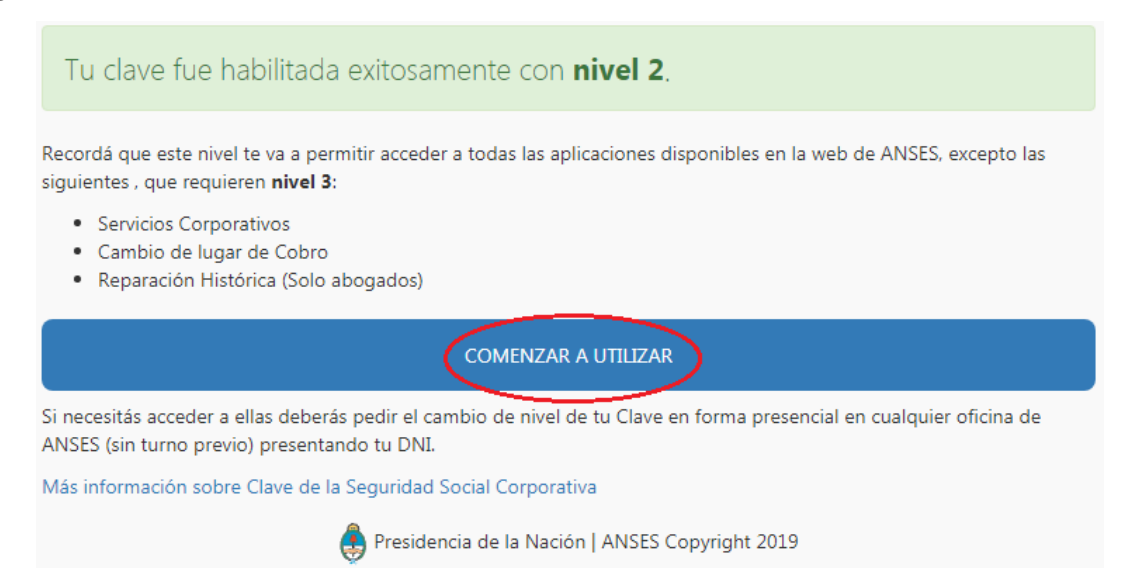

10. Completá el número de CUIL, la Clave de Seguridad Social (con la clave creada previamente) e ingresá el código del recuadro en el campo "Código de la imagen". A continuación seleccioná INGRESAR para comenzar a utilizar la plataforma.

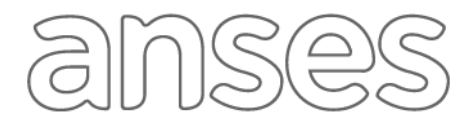

# MiAnses

Necesitas tener tu clave de seguridad social o crear una para ingresar.

| Número de CUIL                                              |                                             |
|-------------------------------------------------------------|---------------------------------------------|
|                                                             |                                             |
|                                                             | No sé mi CUI                                |
| Clave de Seguridad Social                                   |                                             |
| Se distingue entre mayúscula y minúscula                    |                                             |
|                                                             |                                             |
| Si estás utilizando una PC de uso público, para tu mayor se | eguridad podes utilizar el teclado virtual. |
|                                                             | Cambiar mi ciav                             |
| Còdigo de la imagen                                         | 239892                                      |
| INGR                                                        | ESAR                                        |